# Instrukcja montażu i obsługi

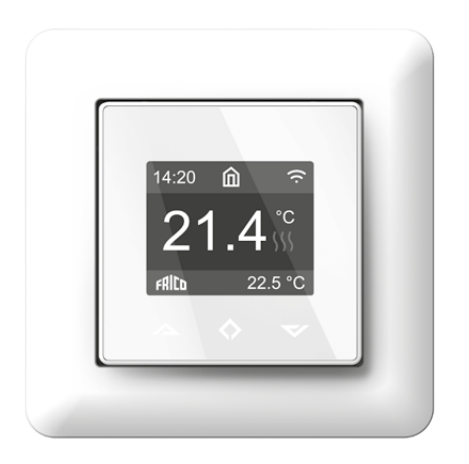

# Konfiguracja

Niniejsza instrukcja zawiera dane techniczne i opis najbardziej podstawowych funkcji termostatu. Zawarte w niej informacje pomogą użytkownikowi sterować termostatem, a elektrykowi zainstalować i skonfigurować termostat.

### Dane techniczne

Wyświetlacz: 1,8" TFT, rozdzielczość 128x160 Zasilanie: 230 V – 50/60 Hz Obciążenie maksymalne: 16 A (rezystancyjne) Zakres nastawy temperatury: +5°C/+40°C

Zakres temperatury pracy: 0°C/+40°C

Podtrzymanie temperatury: przewód pilota 230 V – 50/60 Hz

Stopień IP: IP21

Kolor standardowy: biały RAL9003

Czujniki: wbudowany czujnik pokojowy i czujnik podłogowy

NTC 10 k $\Omega$  w zestawie

Wi-Fi: 2,4 GHz 802.11bgn (TPT16WF) Atesty: EN 60730-1, EN 60730-2-9, EN 300 328 V2.2.2

# Instalacja

Montaż powinien zostać wykonany przez wykwalifikowanego elektryka zgodnie z przepisami budowlanymi i dotyczącymi okablowania.

Przed montażem należy odłączyć zasilanie sieciowe od termostatu. Podczas montażu termostatu doprowadzone do niego zasilanie musi być PRZEZ CAŁY CZAS odłączone lub odcięte! Zwolnić przednią pokrywę, naciskając śrubokrętem zatrzask na spodzie termostatu. Otworzyć sprężynę i zdjąć ramkę.

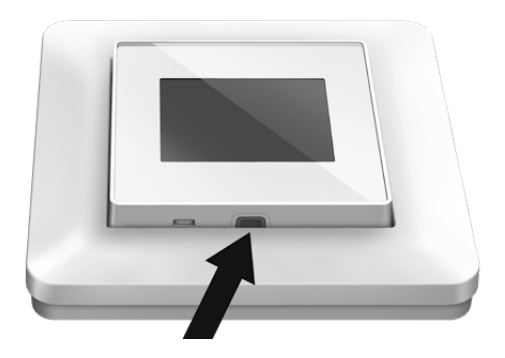

Należy usunąć 9-10 mm izolacji przewodów. Przewody można zwolnić, naciskając trzpień zwalniający złącza. Czujnik podłogowy należy umieścić w osłonie w betonie. Upewnić się, że w osłonie nie ma wody.

Następnie podłączyć przewody do zacisków termostatu:

| PILOT:    | Przewód pilota (jeśli dotyczy)             |
|-----------|--------------------------------------------|
| LOAD (N): | Złącze kabla grzewczego (neutralne)        |
| N:        | Złącze zasilania (neutralne)               |
| L:        | Złącze zasilania (pod napięciem)           |
| LOAD (L): | Złącze kabla grzewczego (pod<br>napięciem) |
| SENSOR:   | Czujnik temp. podłogi typu NTC             |

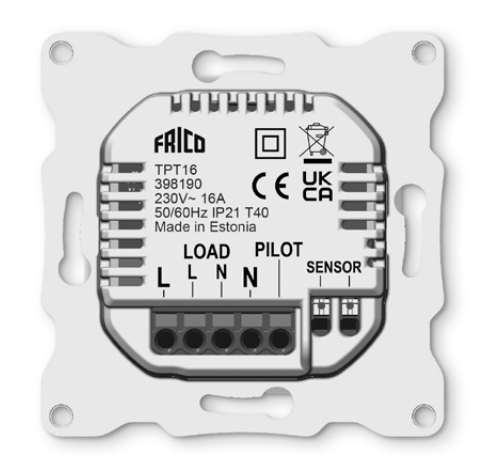

Umieścić termostat i przymocować go do ściennej skrzynki montażowej za pomocą 2-4 wkrętów. Otworzyć sprężynę mocującą ramkę, założyć ramkę i zamknąć sprężynę. Następnie przymocować przednią część, upewniając się, że złącze między przednią i spodnią częścią jest umieszczone prawidłowo. Docisnąć przednią część, aż się zatrzaśnie. Przednią część można później zdjąć, naciskając zatrzask.

PL

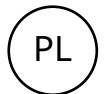

### Rozruch

Po pierwszym podłączeniu zasilania do termostatu lub po przywróceniu ustawień fabrycznych, kreator rozruchu wyświetli następujące pytania:

| JĘZYK                    | Ustaw język                                                                                         |
|--------------------------|----------------------------------------------------------------------------------------------------|
| Ustaw strefę cza         | Strefa czasowa w stosunku<br>do GMT                                                                 |
| Sezonowa zmiana<br>czasu | Użyto sezonowej zmiany<br>czasu T/N                                                                 |
| Data / Godzina           | Ustaw aktualną datę<br>i godzinę                                                                    |
| Zastosowanie ter.        | Ogrzewanie lub<br>chłodzenie                                                                        |
| System grzewczy          | Podłoga (wolne), Podłoga<br>(szybkie), Inne (szybkie)                                               |
| Typ podłogi              | Betonowa lub drewniana                                                                              |
| Limit temp. podłogi      | 6-40 (beton) 6-27<br>(drewno)                                                                       |
| Dopasuj                  | Pokój/podłoga lub reg.<br>mocy                                                                      |
| Obciążenie<br>grzewcze   | Podaj obciążenie                                                                                    |
| Stopniowe ogrzew.        | WŁĄCZONY lub<br>WYŁĄCZONY, używane<br>z nowymi podłogami<br>betonowymi w celu<br>ograniczenia czasu |

Uwaga! Podłoga drewniana wymaga podłączonego czujnika podłogowego. Dlatego temp. podłogi jest ograniczona do 27°C.

wzrostu temperatury

# Symbole

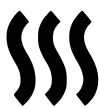

Właczone ogrzewanie

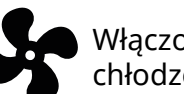

Właczone chłodzenie

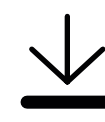

Osiggnieto maks. temperature 27°C dla drewnianej podłogi i ogrzewanie zostało ograniczone.

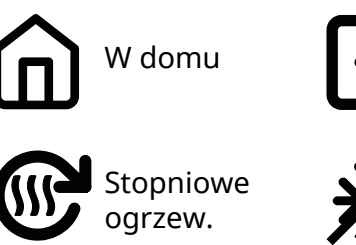

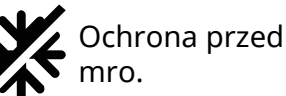

Poza domem

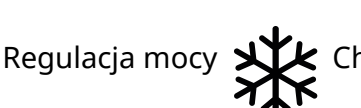

< Chłodzenie

Harmonogram

Funkcja Otwarte okno

# Instrukcja obsługi

## **Sterowanie**

Termostatem można sterować bezpośrednio lub za pomocą aplikacji Frico TPT (TPT16WF), patrz "Ustawienia Wi-Fi (TPT16WF)" oraz "Aplikacje na telefon (TPT16WF)"

Termostat posiada trzy przyciski w formie pojemnościowych czujników dotykowych. Są to: • Lewy (W góre)

- Środkowy (Potwierdź)
- Prawy (W dół)

Każdy przycisk ma własne podświetlenie. Zawsze, kiedy podświetlenie dowolnego z przycisków jest włączone, taki przycisk jest dostępny do użycia.

WSKAZÓWKA: Naciśnięcie i przytrzymanie lewego przycisku przez 2 sekundy w dowolnej chwili spowoduje szybki powrót do głównego ekranu.

WSKAZÓWKA: Przeglądając menu termostatu można zatrzymać się na chwilę na dowolnej pozycji menu, aby wyświetlić tekst pomocy.

# Ekran czuwania i główny

Jeśli termostat nie będzie dotykany przez jakiś czas, automatycznie pojawi się ekran czuwania. Dotknięcie dowolnego z przycisków w trybie czuwania wyświetli poniższy ekran główny:

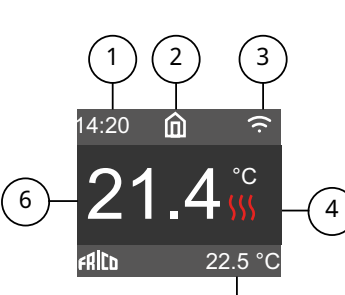

5

- 1. Godzina
- 2. Tryb pracy
  3. Wskaźnik Wi-Fi (TPT16WF)
- 4. Włączone ogrzewanie
- 5. Nastawa
- 6. Zmierzona temp.
- (czujnik pokojowy lub podłogowy)

Naciśnięcie środkowego przycisku na ekranie głównym wyświetli menu główne. Naciśnięcie lewego lub prawego przycisku zmieni temperaturę zadaną.

## **Elementy menu**

| Tryb pracy              | Patrz "Tryb pracy"                  |
|-------------------------|-------------------------------------|
| Harmonogram             | Patrz "Harmonogram"                 |
| Ustawienia              | Zmień ustawienia                    |
| Wi-Fi                   | Zmień ustawienia Wi-Fi<br>(TPT16WF) |
| Zużycie energii         | Wyświetl zużycie energii            |
| Zabez. przed<br>dziećmi | Włącz blokadę klawiatury            |
| Informacje              | Informacje o termostacie            |
| Zamknięcie              | Włącz/wyłącz termostat              |
| Wstecz                  | Wróć do ekranu głównego             |

WSKAZÓWKA: "Zużycie energii" pokazuje statystykę zużycia w różnych okresach. Aby zmienić jednostkę lub wyzerować dane statystyczne, naciśnij środkowy przycisk.

WSKAZÓWKA: Wybierz "Zabez. przed dziećmi" i naciśnij środkowy przycisk trzy razy, aby włączyć/wyłączyć blokadę klawiatury.

# Tryb pracy

Termostat oferuje trzy główne tryby pracy: W domu, Poza domem i Harmonogram. Dodatkowe tryby to Ochrona przed mro. i Regulacja mocy.

### W domu

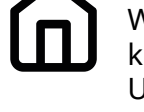

Wstępnie ustawiona temperatura, kiedy użytkownik jest w domu. Użytkownik może zmienić i zapisać ustawienie temperatury.

### Poza domem

Wstępnie ustawiona (obniżona) temperatura, kiedy użytkownik jest poza domem. Użytkownik może zmienić i zapisać ustawienie temperatury. Zewnętrzny sygnał pilota umożliwia też zmianę trybu pracy między W domu i Poza domem.

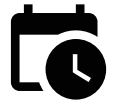

### Harmonogram

Termostat realizuje ustawienia zaprogramowane w menu Harmonogram. Programowanie można także wykonać w aplikacji na telefon (TPT16WF).

## Ochrona przed mro.

Ten tryb obniża nastawę do 7°C. Można go używać np. zimą w domku letniskowym.

# Δ

### Regulacja mocy

Stały tryb zasilania, który działa bez informacji z czujników. Można wybrać czas przewodzenia przekaźnika, np. przez 20% przekaźnik jest WŁĄCZONY, a przez 80% WYŁĄCZONY w czasie cyklu. Czas cyklu wynosi 30 minut.

## Funkcja Otwarte okno

Jeśli temperatura pomieszczenia szybko spada, tryb zostanie zmieniony na Ochrona przed mro. Kiedy temperatura wzrośnie, termostat powróci do wcześniejszego trybu. Funkcja Otwarte okno wyłączy się automatycznie po 30 minutach. Domyślnie funkcja jest wyłączona.

PL

# TPT16 / TPT16WF

### Harmonogram

Pozwala tworzyć indywidualne dzienne harmonogramy, aby ograniczyć zużycie energii i zwiększyć komfort. Można ustawić pięć nastaw dla każdego dnia. Nastawa informuje termostat o żądanym czasie i żądanej temperaturze, umożliwiając automatyczną regulację.

W tym menu można wyświetlić dzienny harmonogram ogrzewania. Nastawy można dodawać i usuwać odpowiednio do własnych preferencji.

WSKAZÓWKA: Utwórz harmonogram dzienny dla dowolnego dnia tygodnia według własnych preferencji. Następnie użyj funkcji kopiuj/wklej, aby skopiować harmonogram danego dnia dla innych dni tygodnia.

### Ustawienia

| JĘZYK              | Ustaw język                       |
|--------------------|-----------------------------------|
| Jasność            | Zmień jasność<br>wyświetlacza     |
| Motyw kolorystyc.  | Ciemny/Jasny                      |
| Ekran czuwania     | WŁĄCZONY/<br>WYŁĄCZONY            |
| Opóźnienie podświ. | 5-30s                             |
| Pokaż pomoc        | Nie/2-15s                         |
| Zaawansowane ust.  | Idź do ustawień<br>zaawansowanych |
| Wstecz             | Wróć do ekranu<br>głównego        |

### Zaawansowane ust.

OSTRZEŻENIE! Menu Zaawansowane ust. jest przeznaczone tylko dla doświadczonych użytkowników. Należy skonsultować się z dostawcą lub zachować szczególną ostrożność! Nieprawidłowe ustawienia mogą uszkodzić podłogę lub system grzewczy! Menu Zaawansowane ust. zawiera następujące elementy:

| Konfig. ogrzewania  | Zmień konfigurację<br>ogrzewania lub<br>chłodzenia |
|---------------------|----------------------------------------------------|
| Czujnik NTC         | Zmień typ NTC                                      |
| Histereza           | Zmień różnicę temp.                                |
| Kalibracja          | Dostosuj pomiar temp.                              |
| Granice temperat.   | Ustaw granice temp.<br>pomieszczenia i podłogi     |
| Przewód pilota      | Zmień ustawienia<br>przewodu pilota                |
| *Zdolność do adapt. | Patrz poniżej.                                     |
| Ustawienia fabr.    | Przywróć wszystkie<br>ustawienia fabryczne         |
| Zrestartuj teraz    | Wykonaj ponowne<br>uruchomienie                    |
| Wstecz              | Wróć do ustawień                                   |

\*ZDOLNOŚĆ DO ADAPT.: Termostat będzie automatycznie aktywnie włączał/wyłączał ogrzewanie, aby o żądanym czasie osiągnąć temperaturę zadaną. Jeśli zdolność do adaptacji zostanie wyłączona, termostat będzie włączał/ wyłączał ogrzewanie o ustawionym czasie, zamiast działać aktywnie w celu osiągnięcia temperatury zadanej o żądanym czasie.

## Ustawienia Wi-Fi (TPT16WF)

Jeśli termostat nie jest połączony z chmurą, można to zrobić za pomocą opcji "Połącz się z chmurą" w menu ustawień Wi-Fi. Połączenie zostaje nawiązane za pomocą aplikacji na telefon "Dodaj termostat". Termostat wyświetli dwa trzycyfrowe kody PIN, które zostaną skopiowane do aplikacji na telefon. Następnie aplikacja wygeneruje hasło dla wybranej sieci Wi-Fi.

| CONNECT TO CLOUD |  |  |
|------------------|--|--|
| 134              |  |  |
| 458              |  |  |
| Cancel           |  |  |

Po zakończeniu operacji Dodaj termostat, termostat uruchomi się ponownie. Po połączeniu termostatu z chmurą, menu ustawień Wi-Fi umożliwi włączanie/wyłączanie Wi-Fi. Po ponownym włączeniu Wi-Fi zostaną użyte istniejące ustawienia Wi-Fi. Aby zmienić sieć lub hasło Wi-Fi, należy użyć menu Połącz z chmurą oraz menu Zmień konfigurację Wi-Fi w aplikacji na telefon.

## Aplikacje na telefon (TPT16WF)

Pobierz aplikację "Frico TPT" ze sklepu App Store lub Google Play.

# Opakowanie

Materiały opakowaniowe zostały wybrane mając na uwadze ochronę środowiska i podlegają recyklingowi.

### Postępowanie z produktem po zakończeniu okresu eksploatacji

Produkt może zawierać substancje niezbędne do jego działania, które mogą stanowić potencjalne zagrożenie dla środowiska. Produktu nie należy wyrzucać razem z ogólnymi odpadami gospodarstwa domowego, tylko dostarczyć do wyznaczonego punktu zbiórki w celu utylizacji bezpiecznej dla środowiska. Informacje na temat lokalnego wyznaczonego punktu zbiórki można uzyskać od lokalnych władz.

# Schematy połączeń

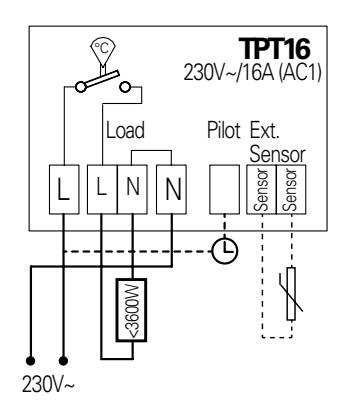

### Main office

Frico AB Industrivägen 41 SE-433 61 Sävedalen Sweden Tel: +46 31 336 86 00

mailbox@frico.se www.frico.net

For latest updated information and information about your local contact: www.frico.net

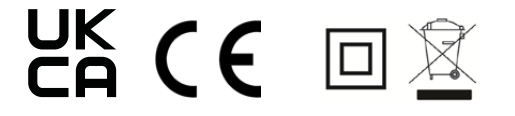

2022-12-14 HH/CH

′L